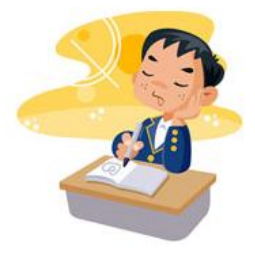

http://juliette.hernando.free.fr

<u>Réglages techniques</u> : Ouvre dans Geogebra le fichier « sangokudepart.ggb ».

Si tu as fait une erreur, reviens en arrière grâce à la flèche 🐚

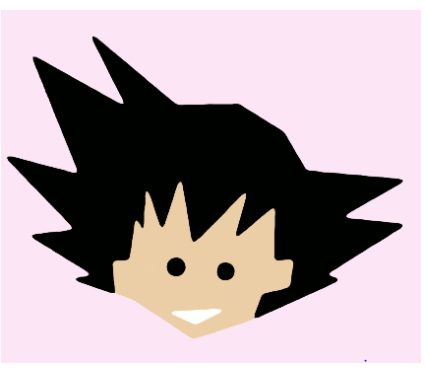

Trace le cercle de centre A et de rayon 0.25 unité de longueur.

Appelle C le point d'intersection « situé vers le Nord » de ce cercle et de la droite (AB).

Enlève l'affichage du cercle.

De même place un point D à 0.25 unité de C « vers le Nord ». Enlève l'affichage du cercle.

Trace la perpendiculaire à (AB) passant par D.

Trace le cercle de centre D et de rayon 0.44 unité.

On appelle E et F les deux points d'intersection du cercle et de la perpendiculaire. Enlève l'affichage du cercle et de la droite.

Trace le polygone EFC.

Trace la perpendiculaire à (AB) passant par B.

Place sur cette droite « à l'ouest » les points :

- Gà O.1 unité de B,
- H à 0.24 unité de B,
- Et l à 0.34 unité de B.

Enlève l'affichage de la droite et des cercles. Trace le cercle de centre I et de rayon IG. Trace le cercle de centre H et de rayon HG. Trace les symétriques de ces deux cercles par rapport à la droite (AB). Enlève l'affichage des points G, H et I. Trace la perpendiculaire à (AB) passant par C. Place un point J « à l'ouest » à 0.7 unité de C. On appelle K le deuxième point d'intersection du cercle et de la perpendiculaire « à l'est ». Enlève l'affichage de la perpendiculaire et du cercle. Trace les segments : [AJ], [AK], [KL], [JM], [KN] et [JO].

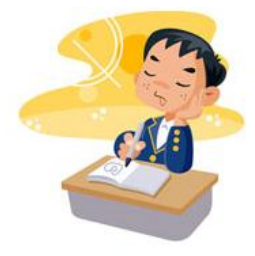

Logiciels de géométrie

## http://juliette.hernando.free.fr

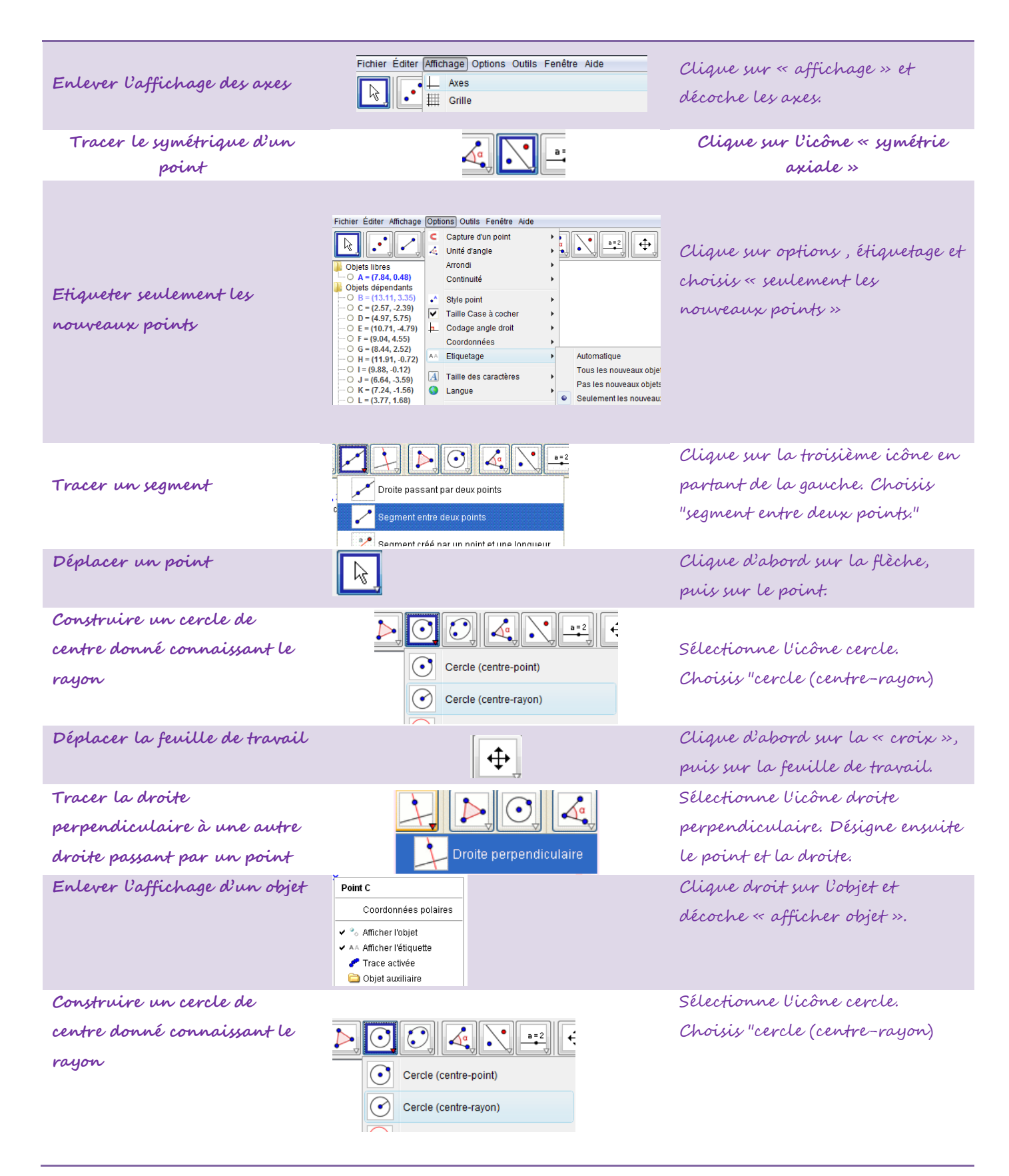